# Express

## FedEx® Reporting Online (FRO)

Information ökar effektiviteten

## FedEx Reporting Online (FRO) Användarhandbok

Med FedEx Reporting Online (FRO) kan du visa dina försändelsedata när du vill och i ett format som passar dig. Det här gör din affärsprocess effektivare och sparar tid och pengar för dig. FRO hjälper dig även att hitta och analysera mönster i dina försändelser, vilket lägger grunden till bättre beslutsfattande.

Den här användarhandboken visar hur du:

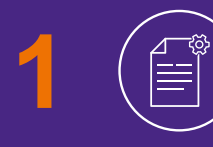

Skapar standardrapporter och anpassade rapporter över dina FedEx-försändelser

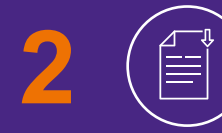

Hämtar rapporter och skapar interaktiva rapporter

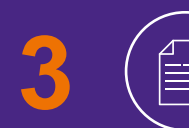

Visar återkommande rapporter.

## Registrering

## För att registrera dig för FRO kan du <u>klicka här</u> ⊠ och sedan välja "Logga in".

- Ange ditt **FedEx-användar-ID** och **lösenord**.
- 2 Du kommer att bli ombedd att bekräfta ditt kontonummer i den nedrullningsbara listan "Välj kontonummer".
- 3 Du behöver ange **två aktuella fakturanummer** för att slutföra registreringen.

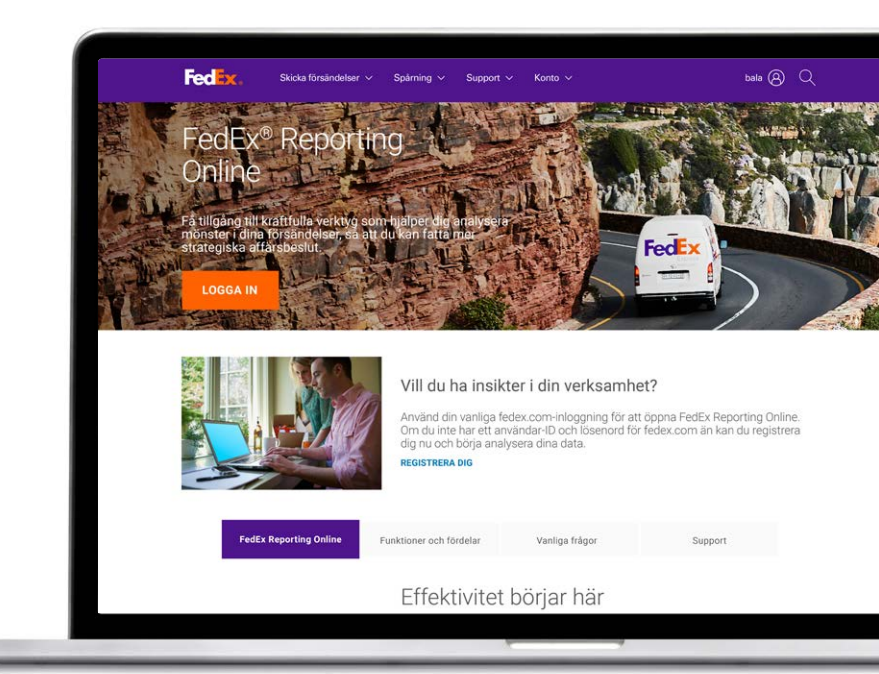

| * Ang                | er att fältet är obligatoriskt.                                                                         |                                                                      | Nya anuändara av fodov com                              |                          |
|----------------------|----------------------------------------------------------------------------------------------------|----------------------------------------------------------------------|---------------------------------------------------------|--------------------------|
|                      | VIKTIGT<br>vera eventuell pop-up-blockering                                                             | tor basta resultat.                                                  | Anmäl dig nu!<br>Använd och anpassa ett stort antal onl | inetjänster på fedex.com |
| ⊤ D<br>≁ Li<br>Inlos | senord Kom ihåg mitt anvä<br>Kom ihåg mitt anvä<br>gningshjälg Har du glömt/åters<br>glier användar-ID? | indar ID på den här datorn.<br>I <u>tällt ditt lösenord</u> Logga in |                                                         |                          |
|                      |                                                                                                    |                                                                      |                                                         |                          |
|                      |                                                                                                    |                                                                      |                                                         |                          |
| VÅRT BOL             | AG NYA KUNDER                                                                                           | MER FRÅN FEDEX                                                       | SP                                                      | RÁK                      |

## Komma igång

#### När du har registrerat dig för FRO går du till fedex.com

Klicka på **Registrera dig/Logga in** och ange ditt FedEx-användar-ID och lösenord.

Välj **'FedEx Reporting Online'** i den nedrullningsbara profilmenyn.

Du kan även logga in från sidan <u>FedEx Reporting Online</u> eller välja "Hantera rapportering" via kontomenyn på startsidan för <u>fedex.com</u>.

#### Skapa en rapport

Gå till den nedrullningsbara menyn **'Rapporter'**.

Klicka på **'Skapa ny rapport'** (andra alternativ är 'Visa rapportstatus' och 'Visa återkommande rapporter').

Ange först och främst dina rapportparametrar. Välj tjänstetyp (till exempel FedEx Express). Välj sedan om rapporten ska gälla '**Avsändare**' eller '**Betalare**'.

Välj sedan konto eller konton som ska inkluderas i rapporten, till exempel niosiffrigt, nationellt, nationell undergrupp, global enhet, division, land, gruppkonton. Bläddra sedan ner och välj kontonummer i tabellen.

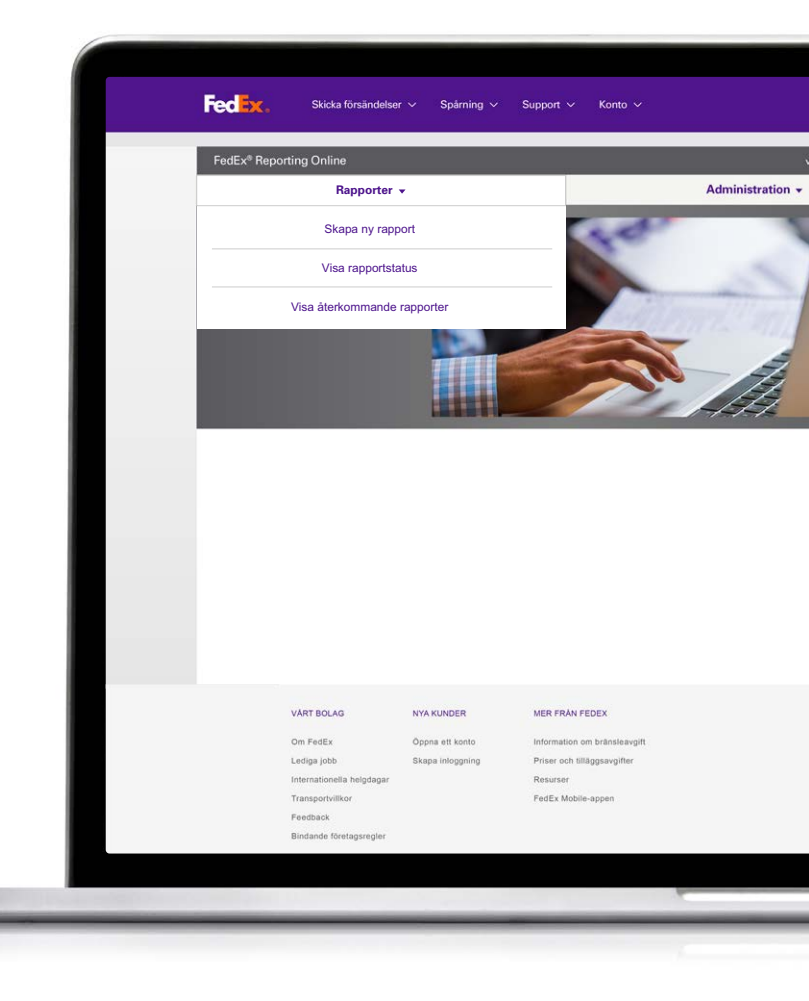

## Välj en rapporttyp

#### Nu är du redo att välja typ av rapport. Du kan välja mellan:

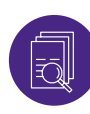

#### Sammanfattningsrapport

De här rapporterna inkluderar inrikes dagar i transit, sammanfattning av kostnad och volym, utförande av expresstjänst, med fakturadatum eller försändelsedatum, sammanfattning per avsändare samt sammanfattning av tilläggsavgifter. Precis som med de andra rapporterna kan du ändra namnet på de här rapporterna.

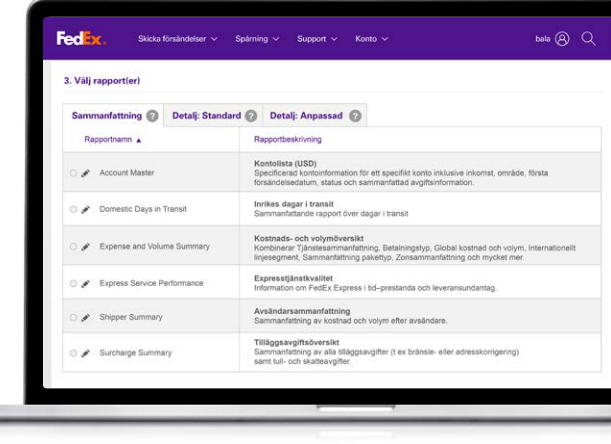

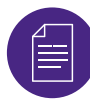

#### Detaljerad standardrapport

Dessa inkluderar adresskorrigering; dimmade paketuppgifter; försändelsinformation; information om tilläggsavgifter i USD och fakturerad valuta; utökade försändelseinformation (USD och fakturerad valuta).

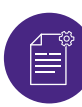

#### Detaljerad anpassad rapport

I de här rapporterna kan du välja vilka datafält du vill ha med. Du kan välja mellan två sorters rapporter: med utökad försändelseinformation (om du till exempel vill ha fakturerad valuta) eller med försändelseinformation. Anpassade rapporter har ett ytterligare filter för internationella försändelser.

Slutligen väljer du rapportfrekvens. Välj om du vill skapa en enstaka rapport eller en återkommande rapport. För återkommande rapport kan du välja datumintervall, till exempel veckovis eller månadsvis. Klicka sedan på **'Kör rapport'**. Du kan se rapportens status genom att välja "Visa rapportstatus" på fliken **'Rapporter'** När statusen är **'Slutförd'** kan du hämta rapporten genom att klicka på dess pilikon.

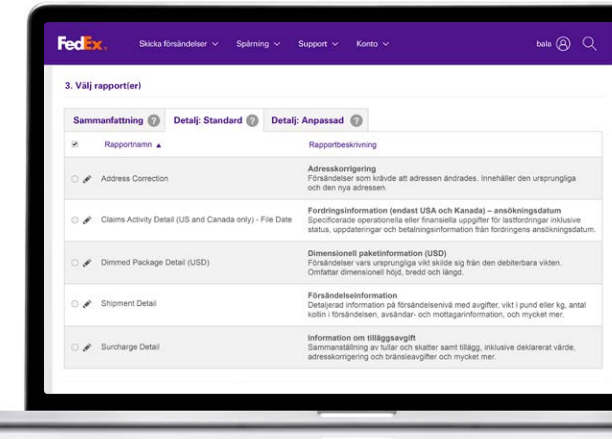

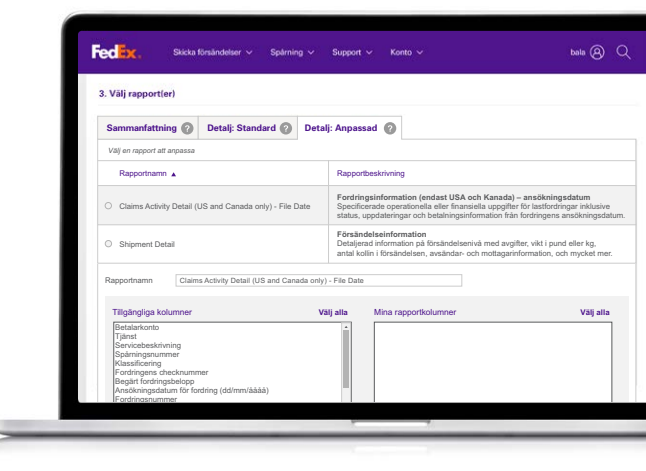

## Interaktiva rapporter

#### FRO erbjuder även interaktiva rapporter, där du kan skapa diagram och grafer för att visa dina försändelsedata.

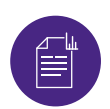

#### Interaktiva rapporter

När rapportstatusen är "Slutförd" klickar du på diagramikonen för att visa rapporten. Du kan även exportera data till Excel och exportera diagrammet till PDF och PowerPoint.

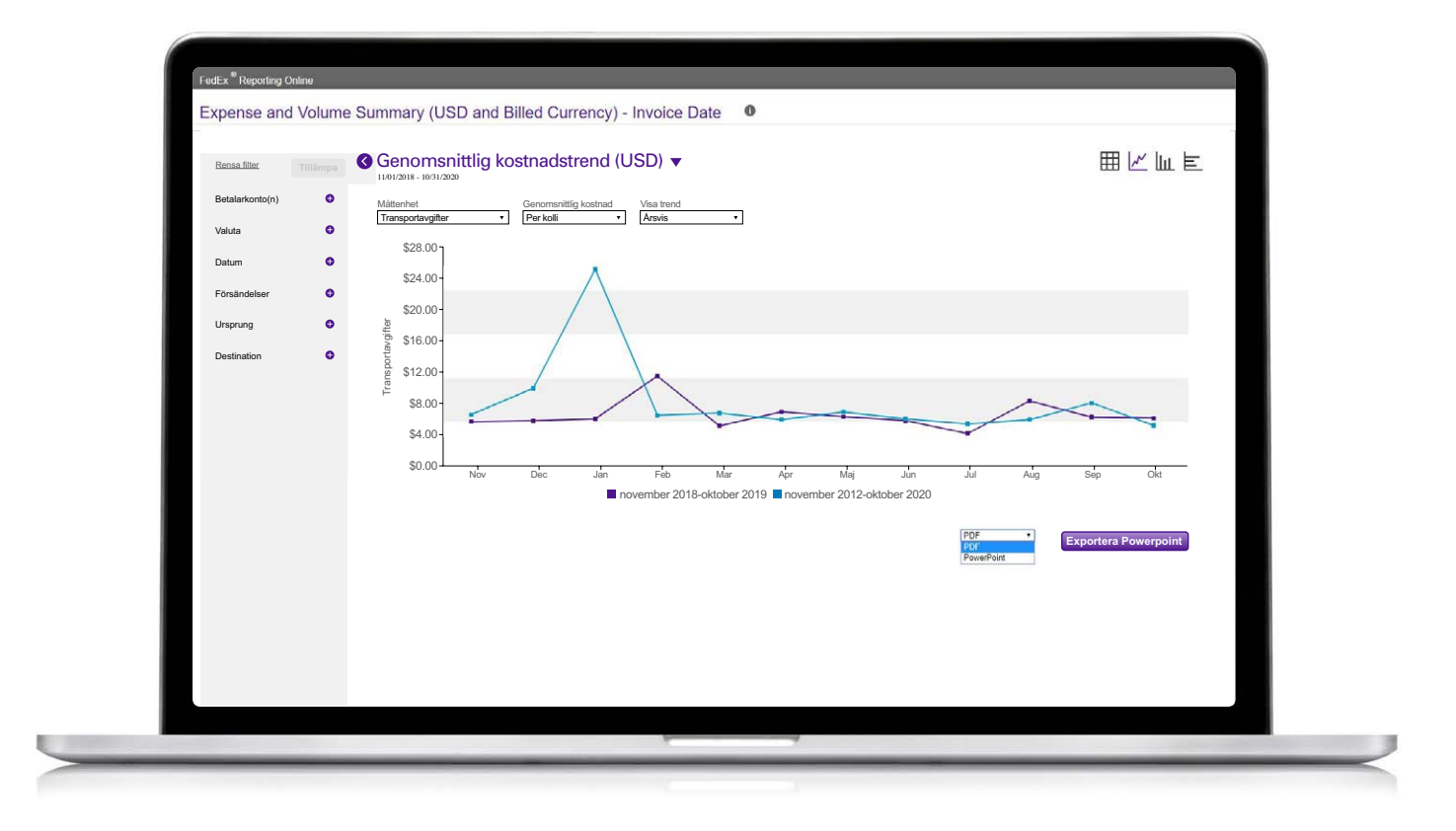

## Återkommande rapporter

Slutligen, om du vill visa återkommande rapporter går du till fliken "Rapporter" och väljer "Återkommande rapporter" i den nedrullningsbara listan.

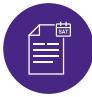

#### Återkommande rapporter

Du kan visa detaljer såsom rapportens namn, förknippade konton, rapportfrekvens, nästa tillgängliga kördatum och rapportens format (det vill säga PDF, Excel).

Om du vill ta bort en rapport från Återkommande rapporter markerar du i rutan bredvid rapporten och klickar sedan på "Ta bort".

| 0727 Shipment Detail | FedEx <sup>®</sup> Reporting Online                                    |                    |          |                                        | vilk         | oren   Logga |
|----------------------|------------------------------------------------------------------------|--------------------|----------|----------------------------------------|--------------|--------------|
|                      | Visa återkommande rapporte                                             | er                 |          | Admi                                   | nistration + |              |
| Shipment Detail - Ir | Rapportnamn                                                            | Konton             | Frekvens | Nästa tillgängliga<br>Datum ddimnvåååå | Ändrat datum | Leverans     |
|                      | Shipment Detail - Invoice Date - Recur -Daily                          | 112469141          | Dagligen | 16/11/2020                             |              | CSV          |
|                      | 0727 Shipment Detail Service Desc Daily                                | 505214676          | Dagligen | 16/11/2020                             |              | Excel 2007   |
|                      | Shipment Detail - Invoice Date - Recur - Daily                         | 016504190          | Dagligen | 16/11/2020                             |              | CSV          |
|                      | Shipment Detail                                                        | 505214676          | Dagligen | 16/11/2020                             |              | Excel 2007   |
|                      | Shipment Detail - Invoice Date - Recur -Weekly                         | 112469141          | Veckovis | 19/11/2020                             |              | CSV          |
|                      | Expense and Volume Summary<br>(USD and Billed Currency) - Invoice Date | 6 konton           | Weekly   | 19/11/2020                             |              | Excel 2007   |
|                      | Shipment Detail - Invoice Date - Recur - Weekly                        | 016504190          | Veckovis | 19/11/2020                             |              | CSV          |
|                      | 1 of 9 Reports                                                         |                    |          |                                        | 7            | Andra T      |
|                      | VÄRT BOLAG NYA KUNDER MER F                                            | RÂN FEDEX          |          |                                        | SPRÅK        |              |
|                      | Om FedEx Öppna ett konto Inform                                        | ation om bränsleav | gift     |                                        | Sweden       |              |

## Skapa/redigera en kontogrupp

### Om du vill skapa en kontogrupp klickar du på fliken "Administration".

Välj **'Kontogrupper'** i den nedrullningsbara menyn.

2 Ange kontotyp. Här kan du klistra in eller ange en lista med **niosiffriga konton**. Du kan även skapa en niosiffrig kontogrupp från en befintlig nationell grupp eller undergrupp.

Om du vill redigera en kontogrupp väljer du 'Kontogrupp' på fliken 'Administration' och klickar sedan på hyperlänken 'Redigera'. Sedan kan du ta bort specifika kontonummer.

| Rapporter     Administration       Kontogrupper       Sok     Alla kolumner       Gruppnamn     Typ       1087277965     Undergruppsnummer(Express, Ground eller       1087277982     Gruppnummer(Express, Ground eller Smart       1087277982     Gruppnummer(Express, Ground eller Smart       240431220     9-aiffriga konton(Express, Ground eller Smart       487830953     Landsnummer(Express, Ground eller Smart       487830953     Landsnummer(Express, Ground eller Smart       9 digit_test1     9-aiffriga konton(Express, Ground eller Smart       9 digit_test1     9-aiffriga konton(Express, Ground eller Smart       38 grupper     Ta bor                                                                                                    | FedEx <sup>®</sup> Reporting Online |               | _                  | _                            |                       | villkoren    | Logga |
|----------------------------------------------------------------------------------------------------|-------------------------------------|---------------|--------------------|------------------------------|-----------------------|--------------|-------|
| Sök       Alla kolummer         Gruppnamn       Typ       Konto         1087277965       Undergruppsnummer(Express, Ground eller 1087277965       2         1087277982       Gruppnummer(Express, Ground eller Smart       1087277982       2         240431220       9-siffriga konton(Express, Ground eller Smart       457830953       2         487830953       Landsnummer(Express, Ground eller Smart       457830953       2         77748-10       Nationella undergrupper(Express, Ground eller Smart       457830953       2         9digit_test1       9-siffriga konton(Express, Ground eller Smart       9 Konton       2         9digit_test1       9-siffriga konton(Express, Ground eller Smart       9 Konton       a         38 grupper       TE OLAO       NYA KUNDER       MER FRAN FEDEx       SPRAK         FreEr       Öppna ett konto       Information om brisniseught                                                                                                    |                                     | Rapporter     |                    |                              | Adı                   | ninistration |       |
| Sök       Alla kolumner         Gruppnamn       Typ       Konto         1067277965       Undergruppsnummer(Express, Ground eller Smartf       1067277962       2         240431220       9-siffriga konton(Express, Ground eller Smartf       1087277982       2         487830953       Landsnummer(Express, Ground eller Smartf       457830953       2         77748-10       Nationella undergrupper(Express, Ground eller Smartf       457830953       2         9 sdigit_test1       9-siffriga konton(Express, Ground eller Smartf       9 Konton       4         9 sdigit_test1       9-siffriga konton(Express, Ground eller Smartf       9 Konton       4         9 sdigit_test1       9-siffriga konton(Express, Ground eller Smartf       9 Konton       4         8 grupper       FedEx       Oppnaett konto       Information om brianiseught       5         9 sigoi b kigdsgar       Sixapa inloggning       Priser och tillägsseughter       5       Svenska                                                                                                    | Kontogruppe                         | r             |                    |                              |                       |              |       |
| Gruppnamn     Typ     Konto       1087277965     Undergruppsnummer(Express, Ground eller Smart)     1087277965     2       1087277982     Gruppnummer(Express, Ground eller Smart)     1087277982     2       240431220     9-siffriga konton(Express, Ground eller Smart)     240431220     2       487830953     Landanummer(Express, Ground eller Smart)     457830953     2       77748-10     Nationella undergrupper(Express, Ground eller Smart)     2     9       9 digit_test1     9-siffriga konton(Express, Ground eller Smart)     2     9       38 grupper     TBOLAG     NYA KUMER     MER FRÅN FEDEX     SPRÅK                                                                                                    | Sök                                 | Alla kolumner | ~                  |                              |                       |              |       |
| I 10872277965     Undergruppsnummer(Express, Ground eller     10872277965     2       I 1087277982     Gruppnummer(Express, Ground eller Smart)     1087277982     2       2 40431220     9-siffriga konton(Express, Ground eller Smart)     240431220     2       4 47830953     Landsnummer(Express, Ground eller Smart)     457830953     2       7 77748-10     Nationella undergrupper(Express, Ground eller Smart)     457830953     2       9 digit_test1     9-siffriga konton(Express, Ground eller Smart)     9 Konton     2       8 grupper     Stationella undergrupper(Express, Ground eller Smart)     9 Konton     2       8 grupper     Stationella undergrupper(Express, Ground eller Smart)     9 Konton     2       9 digit_test1     9-siffriga konton(Express, Ground eller Smart)     9 Konton     2       8 grupper     Stationella undergrupper(Express, Ground eller Smart)     9 Konton     2       8 grupper     Stationella undergrupper(Express, Ground eller Smart)     9 Konton     2       8 grupper     Stationella undergrupper(Express, Ground eller Smart)     9 Konton     2       8 grupper     Stationella undergrupper(Express, Ground eller Smart)     9 Konton     3       8 grupper     Stationella undergrupper(Express, Ground eller Smart)     9 Konton     3       8 grupper     Stationella undergrupper(Express, Ground eller Smart)<                                                                                                    | Gruppnamn                           |               | Тур                |                              | Konto                 |              |       |
| In 1087277982     Gruppnummer(Express, Ground eller Smarth     1057277982     2       240431220     9-siffriga konton(Express, Ground eller Smarth     240431220     2       487830953     Landsnummer(Express, Ground eller Smarth     457830953     2       77748-10     Nationella undergrupper(Express, Ground eller Smarth     457830953     2       9 digit_test1     9-siffriga konton(Express, Ground eller Smarth     9 Konton     2       8 grupper     Staps inlogating     9 Konton     9 Konton     2       Information om brinsleaught       8 jobels heigdsgar     Öppna ett konto     Information om brinsleaught     9 Sweesha       Staps inlogating     Priser cont tillagsaughter     Sweesha     Sweesha       Storebinling     Resurser     Sveesha     Sveesha                                                                                                    | 1087277965                          |               | Undergruppsnum     | mer(Express, Ground elle     | r : <u>1087277965</u> |              | Änd   |
| 240431220     9-siffriga konton(Express, Ground eller Smart     477630953     Landsnummer(Express, Ground eller Smart     477630953     Landsnummer(Express, Ground eller Smart     477630953     J     77748-10     Nationella undergrupper(Express, Ground eller Smart     9-siffriga konton(Express, Ground eller Smart <u>9 -siffriga konton(Express, Ground eller Smart     <u>9 -siffriga konton(Express, Ground eller Smart     <u>9 -siffriga konton(Express, Ground eller Smart     <u>9 -siffriga konton(Express, Ground eller Smart     <u>9 -siffriga konton(Express, Ground eller Smart     <u>9 -siffriga konton(Express, Ground eller Smart     <u>9 -siffriga konton(Express, Ground eller Smart     <u>9 -siffriga konton(Express, Ground eller Smart     <u>9 -siffriga konton     seconda and States     <u>9 -siffriga konton(Express, Ground eller Smart     <u>9 -siffriga konton     seconda and States     <u>9 -siffriga konton     seconda and States     <u>9 -siffriga konton     seconda     seconda     <u>9 -siffriga konton     seconda     seconda     <u>9 -siffriga konton     seconda     seconda     <u>9 -siffriga konton     seconda     seconda     <u>9 -siffriga konton     seconda     seconda     <u>9 -siffriga konton     seconda     seconda     <u>9 -siffriga konton     seconda     seconda     <u>9 -siffriga konton     seconda     seconda     <u>9 -siffriga konton     seconda     seconda     <u>9 -siffriga konton     seconda     seconda     <u>9 -siffriga konton     seconda     seconda     <u>9 -siffriga konton     seconda     seconda     <u>9 -siffriga     seconda     seconda     seconda     <u>9 -siffriga     seconda     seconda     seconda     <u>9 -siffriga     seconda     seconda     seconda     <u>9 -siffriga     seconda     seconda     seconda     <u>9 -siffriga     seconda     seconda     seconda     <u>9 -siffriga     seconda     seconda     seconda     <u>9 -siffriga     seconda     seconda     seconda     <u>9 -siffriga     seconda     seconda     seconda     <u>9 -siffriga     seconda     seconda     seconda     <u>9 -siffriga     seconda     seconda     seconda     <u>9 -sif</u></u></u></u></u></u></u></u></u></u></u></u></u></u></u></u></u></u></u></u></u></u></u></u></u></u></u></u></u></u></u></u></u></u></u> | 1087277982                          |               | Gruppnummer(Ex     | press, Ground eller Smar     | tP <u>1087277982</u>  |              | Änd   |
| 487830953     Landsnummer(Express, Ground eller Smarth     427830953     2       777748-10     Nationella undergrupper(Express, Ground eller Smarth     77748-10     2       9 digit_test1     9-siffriga konton(Express, Ground eller Smarth     9Konton     4       8 grupper     TEBDOR                                                                                                    | 240431220                           |               | 9-siffriga konton( | Express, Ground eller Sm     | ar <u>240431220</u>   |              | Änd   |
| 77748-10      Nationella undergrupper(Express, Ground ell       77748-10            9digit_test1        9-siffriga konton(Express, Ground eller Smarl        9 Konton            8 grupper                                                                                                    <                                                                                                    | 487830953                           |               | Landsnummer(Ex     | press, Ground eller Smar     | tF <u>487830953</u>   |              | Änd   |
| Golgit_test1     Geliffriga konton(Express, Ground eller Smarl <u>9 Konton     Conton     Stag grupper     Ta bor     Ta bor     Ta bor     Ta bor     SolAG     NYA KUNDER     MER FRAN FEDEX     SPRAK     Gppna ett konto     Information om bränsleavgift     Gel     Skaga inloggning     Priser och tilläggsargifter     Svenska     Svenska </u>                                                                                                    | 77748-10                            |               | Nationella underg  | rupper(Express, Ground       | ell <u>77748-10</u>   |              | Änd   |
| 18 grupper<br>Ta bor<br>180LAG NYA KUNDER MER FRÅN FEDEX SPRÅK<br>1905 Som information om bränslevigit<br>1905 Skaps inloggning Priser och tilläggsargifter<br>1905 Skaps inloggning Priser och tilläggsargifter<br>1905 Skaps inloggning Priser och tilläggsargifter<br>1905 Skaps inloggning Skaps inloggning Skaps                                                                                                    | 9digit_test1                        |               | 9-siffriga konton( | Express, Ground eller Sm     | ar <u>9 Konton</u>    |              | dela  |
| FBOLAG         NYA KUNDER         MER FRAN FEDEX         SPRAK           VedEx         Öppna ett konto         Information om bränsleavgift         Image: Sweden           1ajobb         Skapa inloggning         Priser och tilläggsargifter         Image: Sweden           tationella helgdagar         Resurser         Svenska                                                                                                    | 38 grupper                          |               |                    |                              |                       |              |       |
| T BOLAG NYA KUNDER MER FRÅN FEDEX SPRÅK<br>FedEx Öppna ett konto information om bränslevright Dagoskright<br>ga jobb Skapa inloggning Priser och tilläggsavgifter<br>nationella helgdagar Resurser Svenska                                                                                                    |                                     |               |                    |                              |                       |              |       |
| FedEx Öppna ett konto Information om bränsleavgift Sweden<br>ga jobb Skapa inloggning Priser och tilläggsavgifter<br>nationella helgdagar Resurser<br>Svenska                                                                                                    | T BOLAG                             | NYA KUND      | ER                 | MER FRÅN FE                  | DEX                   | SPRÁK        |       |
| ja jobó Skapa Inloggning Priser och tilläggsavgifter<br>nationella helgdagar Resurser Svenska<br>sortvilkor                                                                                                    | FedEx                               | Öppna ett k   | ionto              | Information or               | n bränsleavgift       | () Sweden    |       |
| sportvillkor                                                                                                    | a jobb<br>nationella helgdagar      | Skapa inlog   | ggning             | Priser och tillä<br>Resurser | ggsavgifter           | Suenska      |       |
|                                                                                                    | sportvillkor                        |               |                    |                              |                       |              |       |

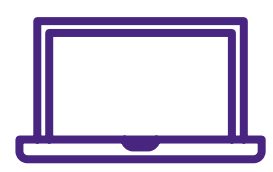

Om du vill ha mer information kan du läsa våra <u>vanliga frågor och svar</u> online eller kontakta din FedEx-kontorepresentant.